## **GUÍA ENVIO DE VIDEO POR GOOGLE DRIVE**

- El video de exposición tendrá que ser de máximo de 2 minutos, mostrando la trayectoria de trabajo por la cual merecen recibir "El Premio" y ejemplos de su labor.
- Se deberá enviar únicamente la liga del video cargado a Google Drive.
- Este video tiene que estar en formato MP4, con un audio claro, grabado de modo horizontal y una calidad que permita visualizar con claridad las imágenes.
- Guardado con los datos; Categoría, distinción y nombre completo.
- 1. Acceder a página de Google Drive; <u>https://drive.google.com/drive/my-drive</u>, seleccionar "ir a drive".
- 2. Entrar a tu cuenta, en caso de no tener una generarla.
- 3. Seleccionar el botón "nuevo".

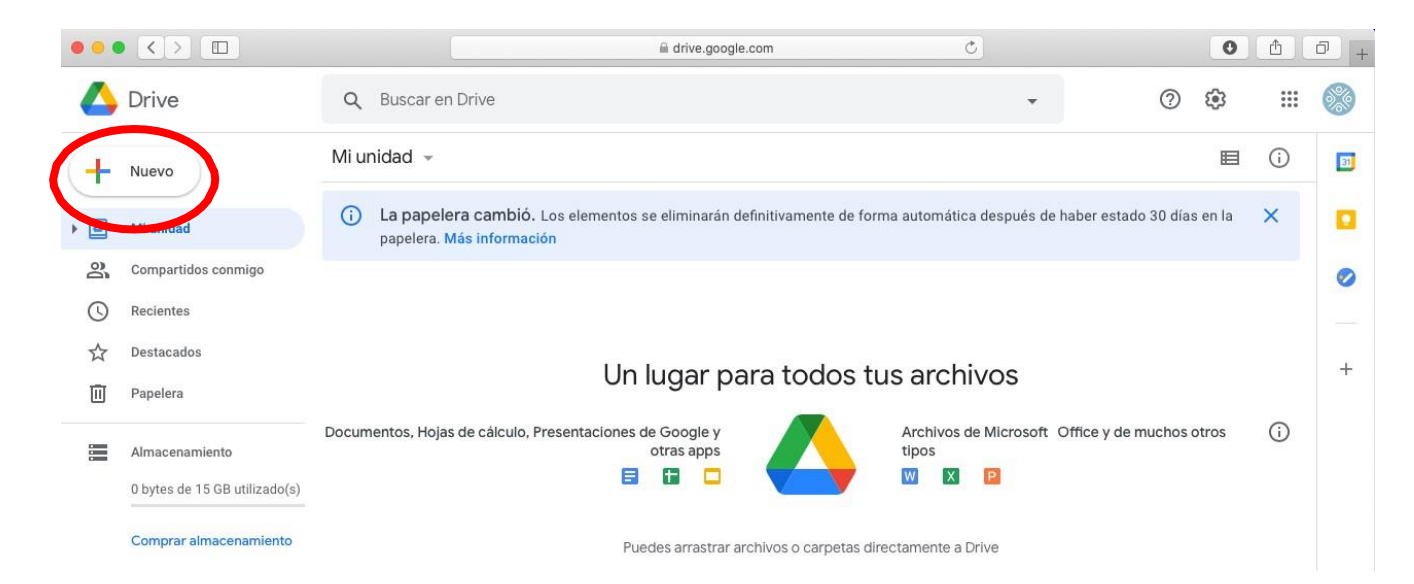

4. Seleccionar Subir Archivo.

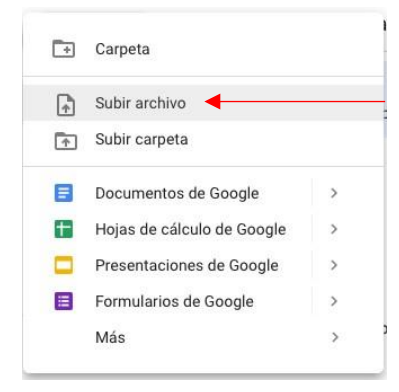

- 5. Selecciona tu video, espera a que cargue.
- 6. Una vez subido, dar click derecho y seleccionar obtener vínculo.

| 🛆 Drive    |                              | Q Buscar en Drive |                                                  |                                                      |                                    |
|------------|------------------------------|-------------------|--------------------------------------------------|------------------------------------------------------|------------------------------------|
| - Nuevo    |                              | Mi unidad 👻       |                                                  |                                                      |                                    |
| •          | Mi unidad                    | <b>(</b> )        | La papelera car<br>papelera. <mark>Más in</mark> |                                                      | Vista previa                       |
|            | Compartidos conmigo          |                   | Amhlines                                         | $\stackrel{\uparrow}{\leftrightarrow} {\rightarrow}$ | Abrir con >                        |
| $\bigcirc$ | Recientes                    | Arci              | Archivos                                         |                                                      | Companyia                          |
|            | Destacados                   |                   |                                                  |                                                      | Obtener vinculo                    |
| 回          | Papelera<br>Almacenamiento   |                   |                                                  |                                                      | Mostrar ubicación del archivo      |
|            |                              |                   |                                                  | <b>@</b> +                                           | Agregar acceso directo a Drive 🛛 🕥 |
|            |                              |                   |                                                  |                                                      | Mover a                            |
|            | 2.5 MB de 15 GB utilizado(s) |                   |                                                  | $\overrightarrow{\Delta}$                            | Agregar a Destacados               |
|            | Comprar almacenamiento       |                   | La sortie de lusin                               | 0_                                                   | Cambiar nombre                     |
|            |                              |                   |                                                  | (j)                                                  | Ver detalles                       |
|            |                              |                   |                                                  | CC                                                   | Administrar pistas de subtítulos   |
|            |                              |                   |                                                  | Ð                                                    | Administrar versiones              |
|            |                              |                   |                                                  |                                                      | Crear una copia                    |
|            |                              |                   |                                                  | ()                                                   | Denunciar abuso                    |
|            |                              |                   |                                                  | ⊎                                                    | Descargar                          |
|            |                              |                   |                                                  |                                                      |                                    |

7. En las características, cambiar de "restringido" a "cualquier persona que tenga el vínculo".

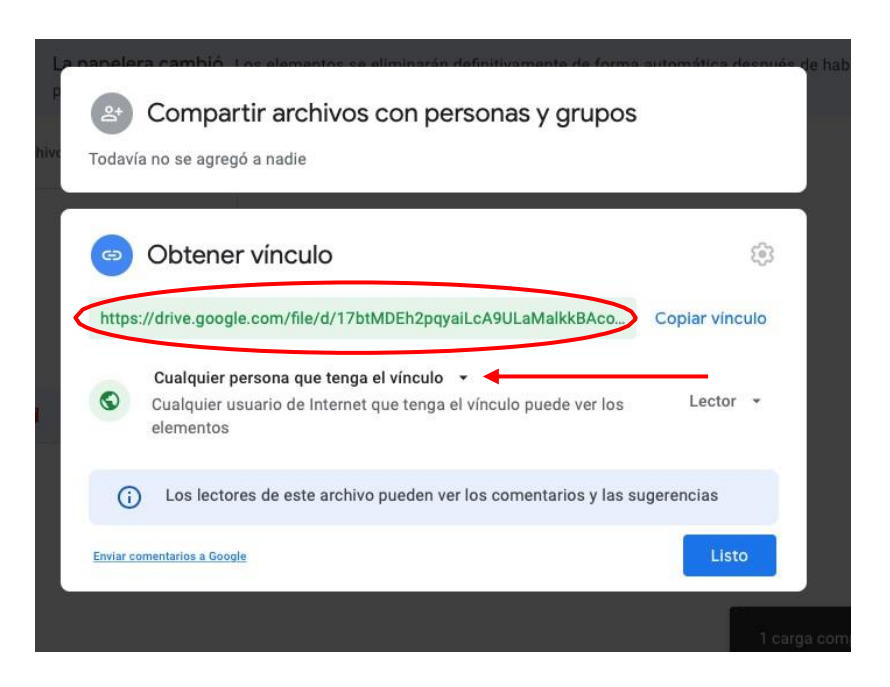

- Copiar el vínculo, seleccionar listo.
  Este vínculo será el que deberás anexar como parte de tu expediente.